#### Indústria de Etanol de Milho, DDGS, Óleo de Milho e Energia Elétrica Renovável

#### **Sejam Bem-Vindos!**

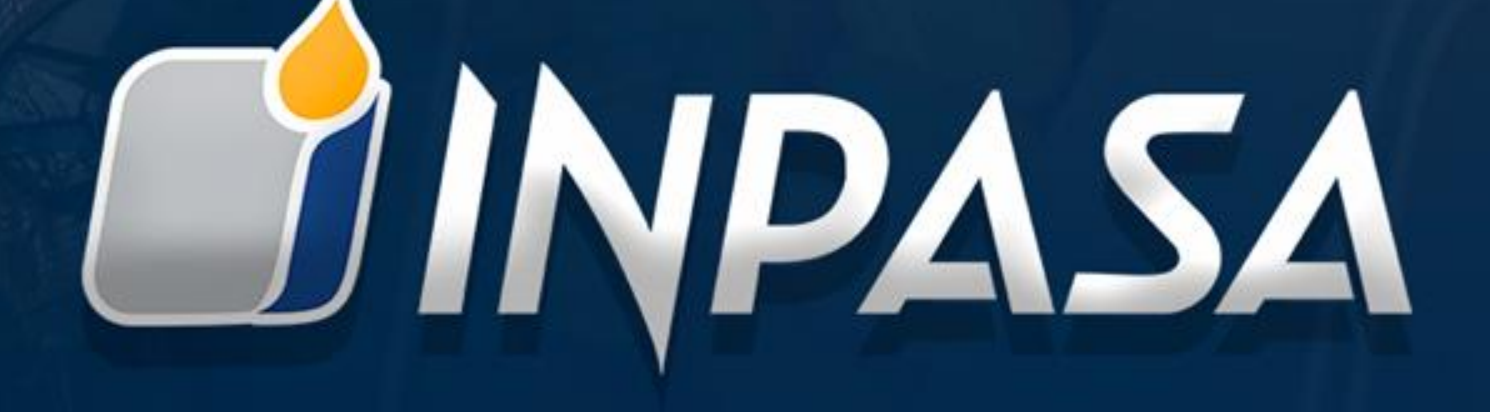

Efetuar login e senha:

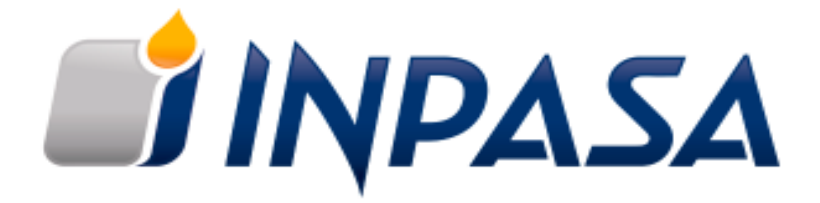

lauro.moraes

. . . . . . . . . . .

Entrar

#### **Orientação para Protocolo de nota fiscal de serviço:**

#### http://grupojl.inpasa.com.br/portal/login

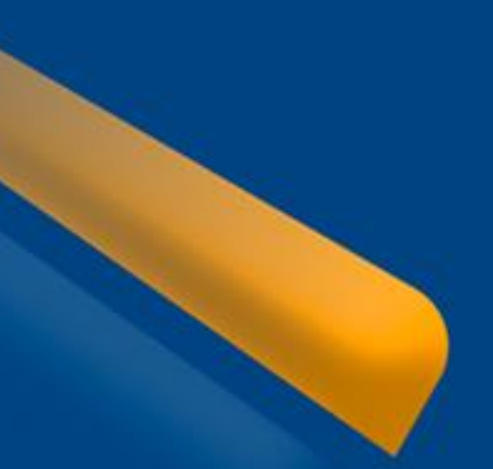

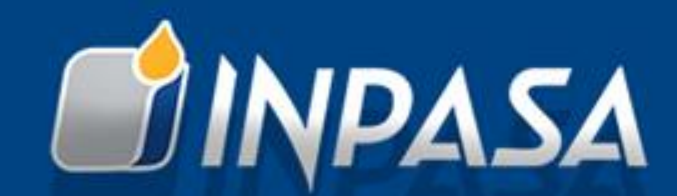

# Acessando a plataforma:

| ⊞      | Nota Fiscal Serviço |              |                                   |            |  |  |
|--------|---------------------|--------------|-----------------------------------|------------|--|--|
| Filial | <b></b>             |              |                                   |            |  |  |
|        |                     |              | → Buscar Q Filtros T Novo ⊕ Exce  |            |  |  |
|        |                     |              |                                   |            |  |  |
|        | TIPO DOCUMENTO      | N° DOCUMENTO | VALOR TOTAL NF DESCRIÇÃO RESUMIDA | FORNECEDOR |  |  |
|        |                     |              | Nenhum resultado foi encontrado!  |            |  |  |
|        |                     |              |                                   |            |  |  |

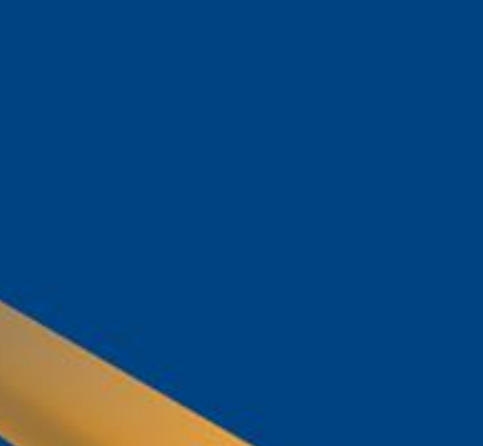

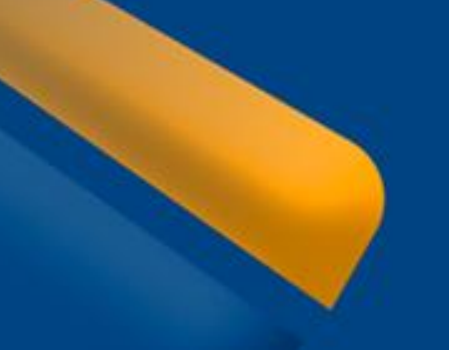

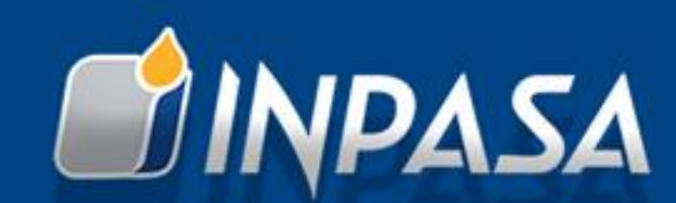

# Selecionar a Empresa do grupo para o Protocolo:

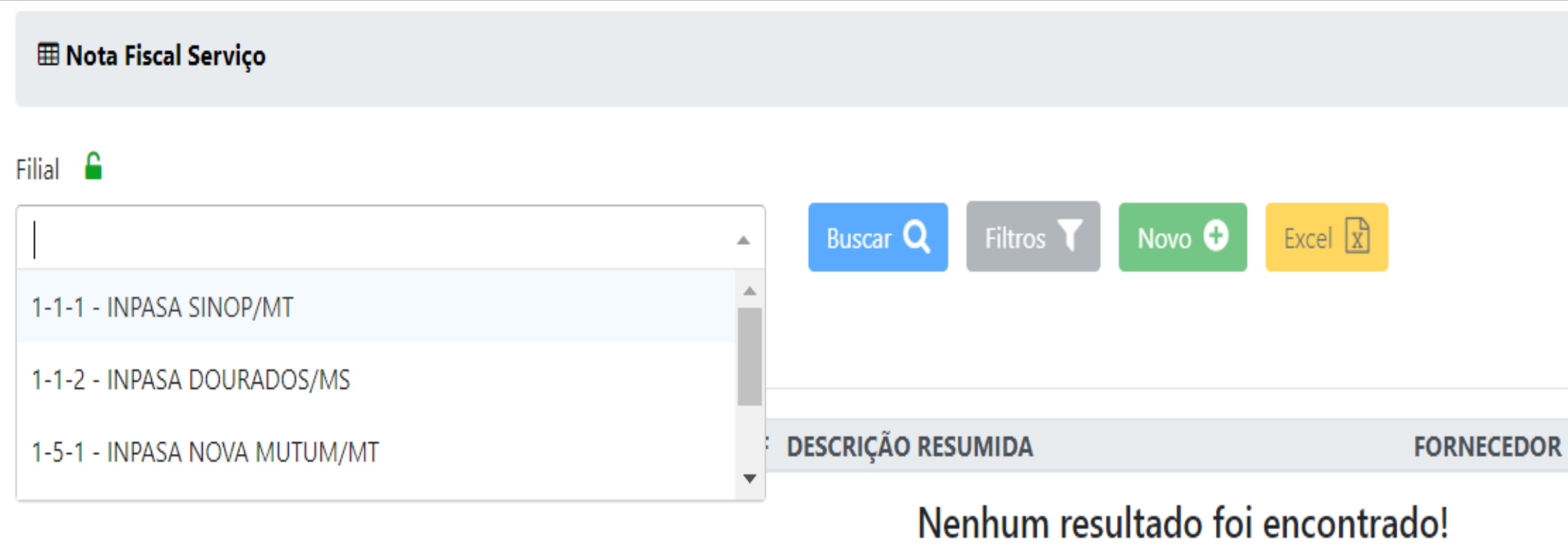

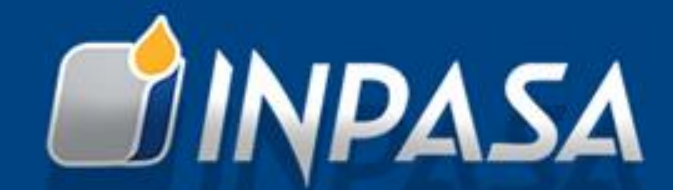

## Clicar em **Novo**, e Preencher todos os Campos (os mesmo são obrigatórios).

Selecionar Tipo de Documento: Contrato ou Ordem de Compra.

| Nota Fiscal Serviço []                                                 |                                      |             |
|------------------------------------------------------------------------|--------------------------------------|-------------|
| Fornecedor<br>FUNSOLOS CONSTRUTORA E ENGENHARIA LTDA<br>Tipo Documento | Contrato                             |             |
| Contrato × 🔺                                                           | O número do documento é obrigatório. |             |
| Ordem de Compra<br>0                                                   | Valor Nota Fiscal<br>R\$ 0,00        | Solicitante |
| Anexar 📎<br>DATA                                                       |                                      |             |
| Salvar                                                                 |                                      |             |
|                                                                        |                                      |             |

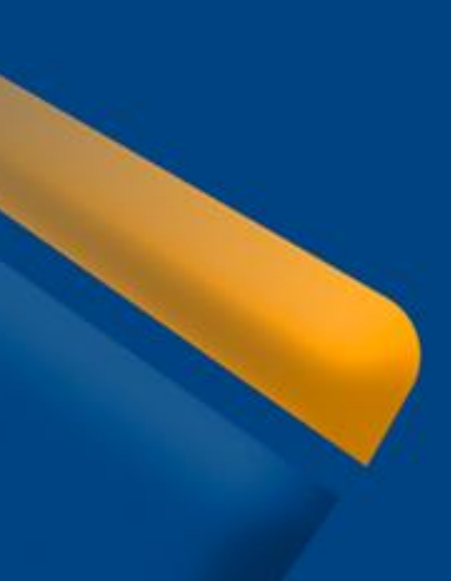

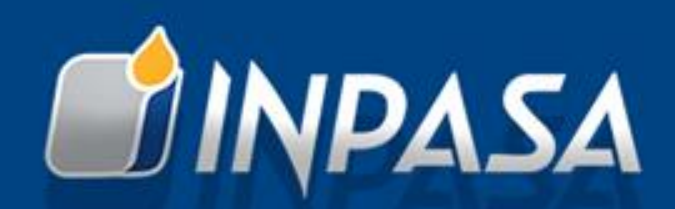

# Selecionar o **Número** do Contrato ou da Ordem de compra cadastrados e que se refere a nota fiscal de serviço:

| Nota Fiscal Serviço []            |                                                                                                    |  |  |  |  |  |  |
|-----------------------------------|----------------------------------------------------------------------------------------------------|--|--|--|--|--|--|
| Fornecedor                        |                                                                                                    |  |  |  |  |  |  |
| Tipo Documento                    | Contrato                                                                                                    |  |  |  |  |  |  |
| Contrato × 👻                      |                                                                                                    |  |  |  |  |  |  |
| N° Nota Fiscal Data Nota Fiscal 0 | 745 / EXECUÇÃO DE FUROS DE SONDAGEM A PERCUSSÃO (SPT)   2037 / SERVIÇOS PROFISSIONAIS DE 7 FUROS DE SONDAGEM E PERCUSSÃO.   2081 / SERVIÇOS PROFISSIONAIS FUROS DE SONDAGEM Á PERCUSSÃO. |  |  |  |  |  |  |
| Anexar 📎                          |                                                                                                    |  |  |  |  |  |  |
| DATA                              |                                                                                                    |  |  |  |  |  |  |
| Salvar                            |                                                                                                    |  |  |  |  |  |  |

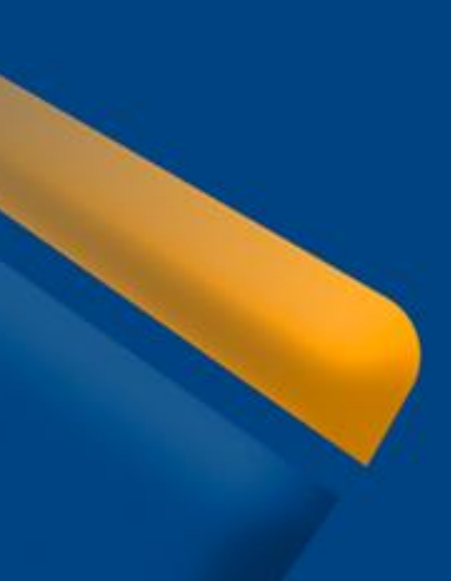

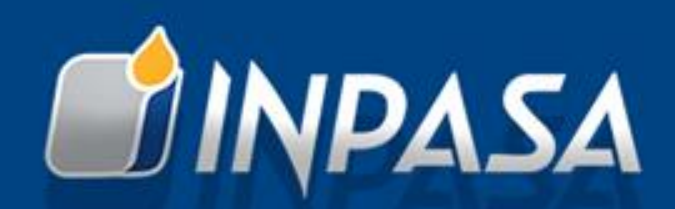

# Preencher o seguintes Campos: N° Nota Fiscal | Data Nota Fiscal | Valor Nota Fiscal | Solicitante

| Nota Fiscal Serviço []        |                  |                        |                        |              |  |  |
|-------------------------------|------------------|------------------------|------------------------|--------------|--|--|
| Fornecedor                    |                  |                        |                        |              |  |  |
| FUNSOLOS CONSTRUTORA E ENGENH | HARIA LTDA       | ×                      |                        |              |  |  |
| Tipo Documento                |                  | Contrato               |                        |              |  |  |
| Contrato                      | × 👻              | 745 / EXECUÇÃO DE FURO | DS DE SONDAGEM A PERCU | SSÃO (SPT)   |  |  |
| Nº Nota Fiscal                | Data Nota Fiscal | Valor N                | ota Fiscal             | Solicitante  |  |  |
| 35                            | 02/08/2021       |                        | R\$ 1.500,00           | LAURO MORAES |  |  |
|                               |                  |                        |                        |              |  |  |
| Anexar 📎                      |                  |                        |                        |              |  |  |
| DATA                          |                  |                        |                        |              |  |  |
| Salvar                        |                  |                        |                        |              |  |  |

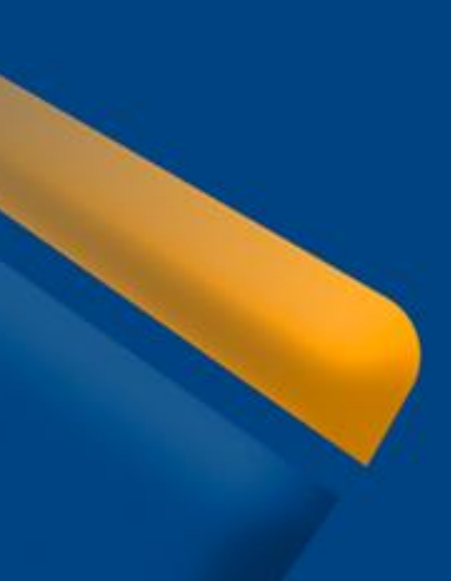

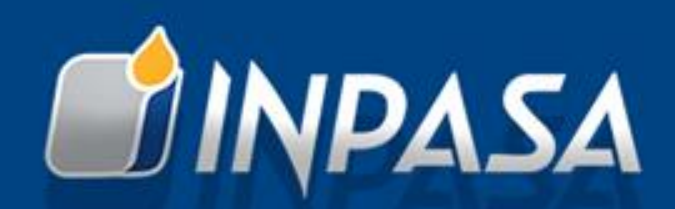

### Clique - Anexar. Inclua o documento fiscal Após incluir o documento, clique em "**Upload**".

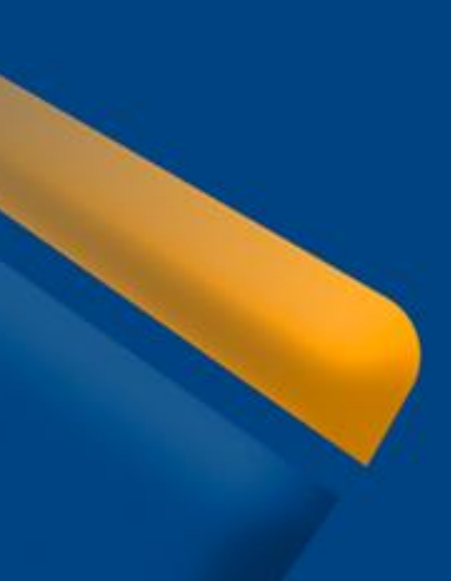

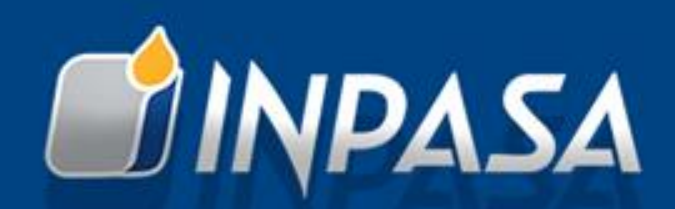

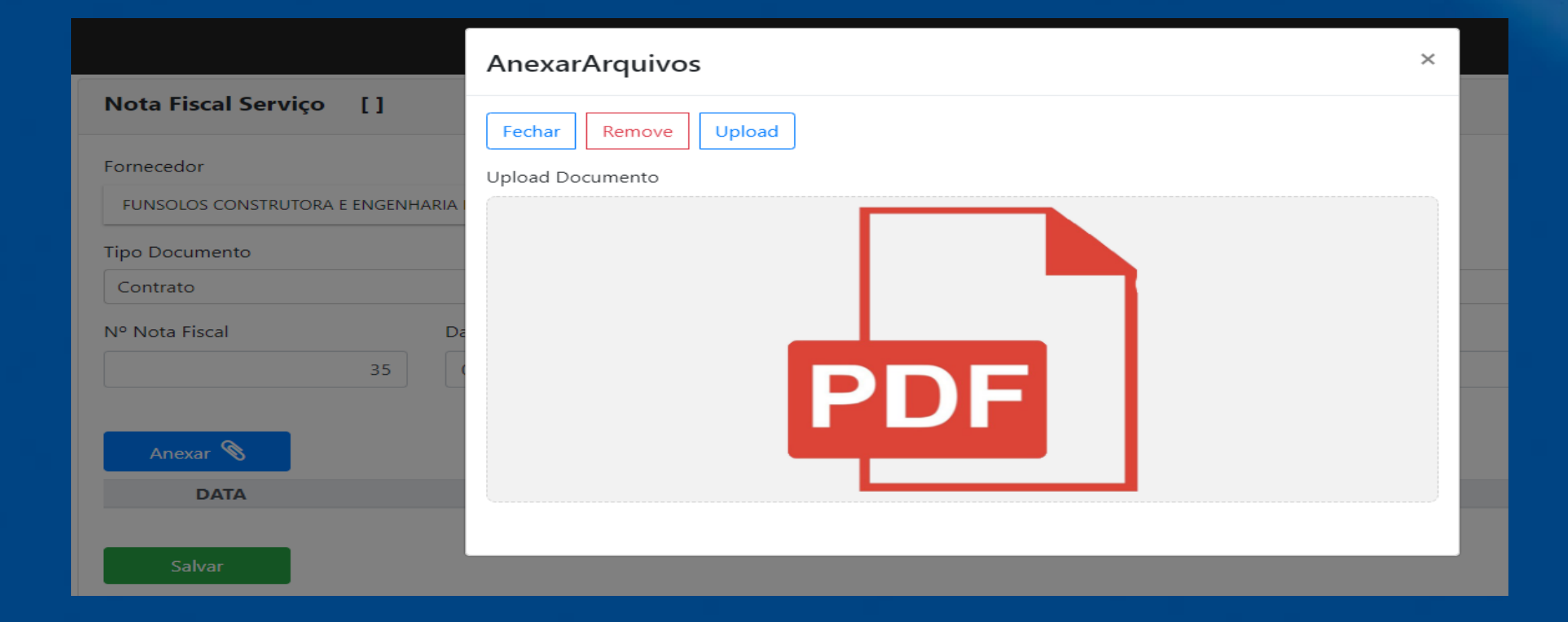

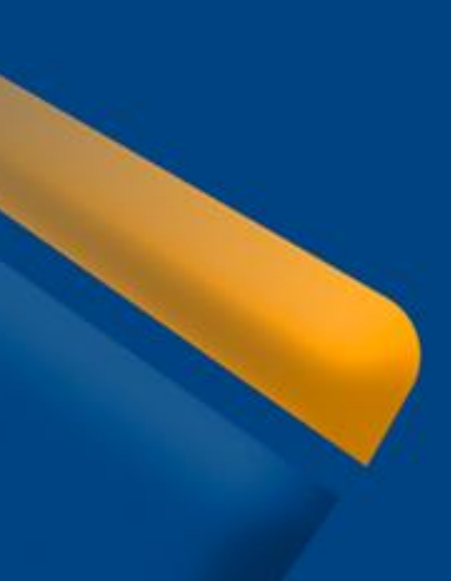

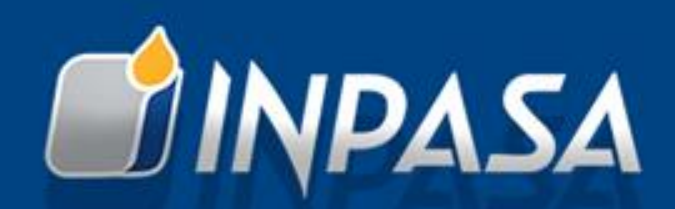

Após Salvar, selecione novamente a empresa. Assim já visualizará o lançamento do Protocolo.

| ⊞      | Nota Fiscal | Serviço    |              |               |            |                    |                |           |                     |                              |
|--------|-------------|------------|--------------|---------------|------------|--------------------|----------------|-----------|---------------------|------------------------------|
| Filial |             | SINOP/MT   |              | ×             | Buscar     | O Filtros <b>T</b> | Novo 🕈         | Excel X   |                     |                              |
|        |             |            |              |               | Duscu      |                    |                |           |                     |                              |
|        |             |            |              |               |            |                    |                |           |                     |                              |
|        | TIPO DO     | CUMENTO    | N° DOCUMENTO | VALOR TOTAL N | DESCRIÇA   | AO RESUMIDA        |                |           | FORNECEDOR          |                              |
| ~      | CONTRAT     | 0          | 745          | 1.500,0       | ) EXECUÇÃO | DE FUROS DE SONI   | DAGEM A PERCUS | SÃO (SPT) | 132 - FUNSOLOS C    | ONSTRUTORA E ENGENHARIA LTDA |
|        |             | TIPO DOCTO | ). Nº DOCU   | IMENTO N      | N° NF VAL  | OR NF ENTRADA      | DATA NOTA      | FISCAL    | DATA CADASTRO       | SOLICITANTE                  |
| Ø      |             | CONTRATO   |              | 745           | 35         | 1.500,00           | 02/08/2021 (   | 04:00:00  | 02/08/2021 17:07:52 | LAURO MORAES                 |

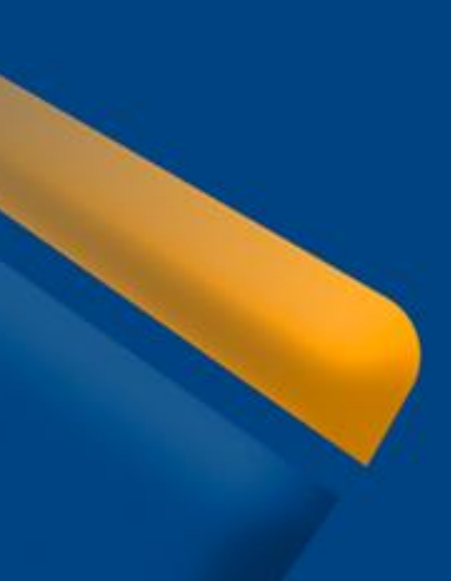

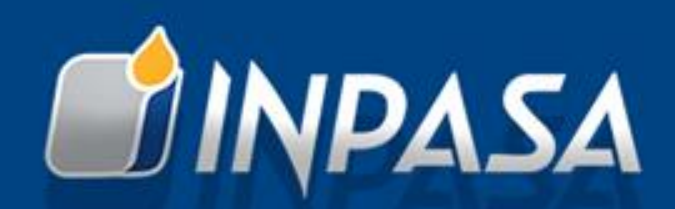

# Após anexar a nota fiscal em PDF, clique em **Salvar**.

| Nota Fiscal Serviço []      |                  |                                                       |                       |  |  |  |  |
|-----------------------------|------------------|-------------------------------------------------------|-----------------------|--|--|--|--|
| Fornecedor                  |                  |                                                       |                       |  |  |  |  |
| FUNSOLOS CONSTRUTORA E ENGE | ENHARIA LTDA     | ×                                                     |                       |  |  |  |  |
| Tipo Documento              |                  | Contrato                                              |                       |  |  |  |  |
| Contrato                    | × •              | 745 / EXECUÇÃO DE FUROS DE SONDAGEM A PERCUSSÃO (SPT) |                       |  |  |  |  |
| Nº Nota Fiscal              | Data Nota Fiscal | Valor Nota Fiscal                                     | Solicitante           |  |  |  |  |
| 35                          | 02/08/2021       | R\$                                                   | 1.500,00 LAURO MORAES |  |  |  |  |
| Anexar 📎                    |                  |                                                       |                       |  |  |  |  |
| 2 A 02/08/2021 16:05:       | 58               |                                                       |                       |  |  |  |  |
| Salvar                      |                  |                                                       |                       |  |  |  |  |

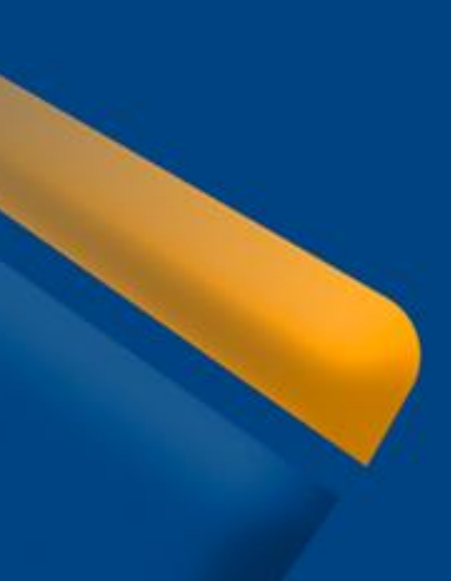

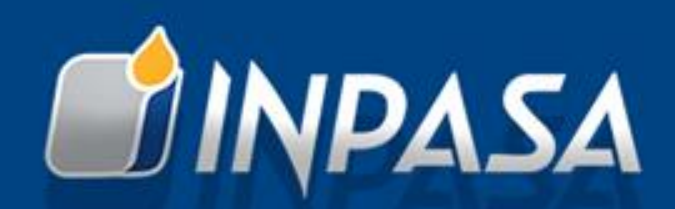

Atenção: Realizado o Protocolo da nota, dois "status" poderão ser lançados: Finalizada ou Recusada

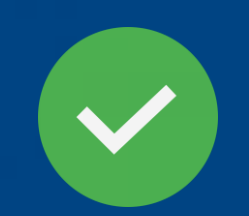

FINALIZADA: Já passada para escrituração e para provisão de Pagamento.

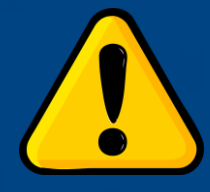

<u>RECUSADA</u>: Ocorreu alguma irregularidade na nota, estando com pendência para ser ajustada, conforme observação lançada pelo analista.

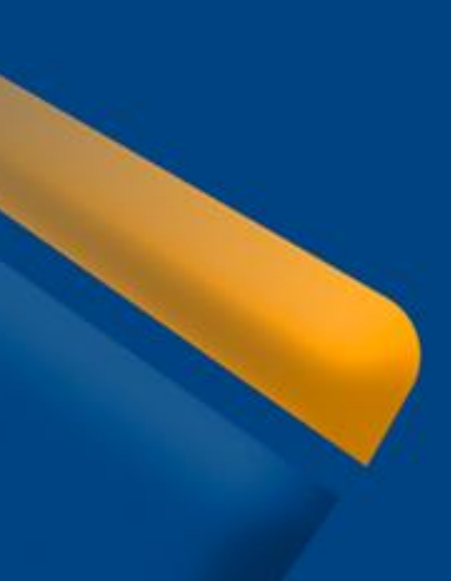

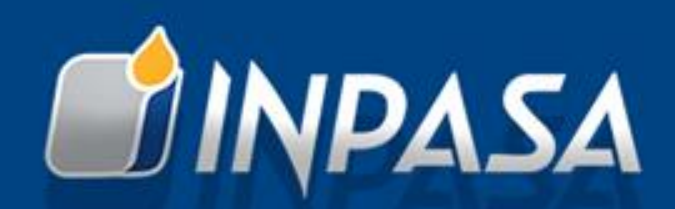

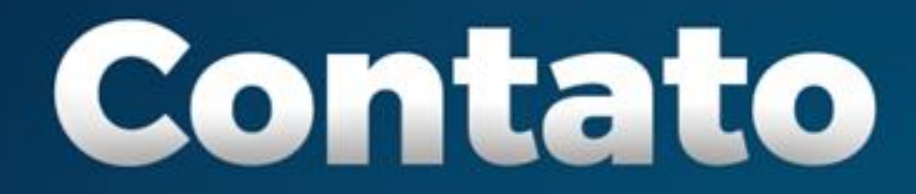

#### **SITE** www.inpasa.com.br

# EMAIL contatos@inpasa.com.br

#### **TELEFONE** (66) 3531-5494

AGENDE SUA VISITA TÉCNICA PELO SITE

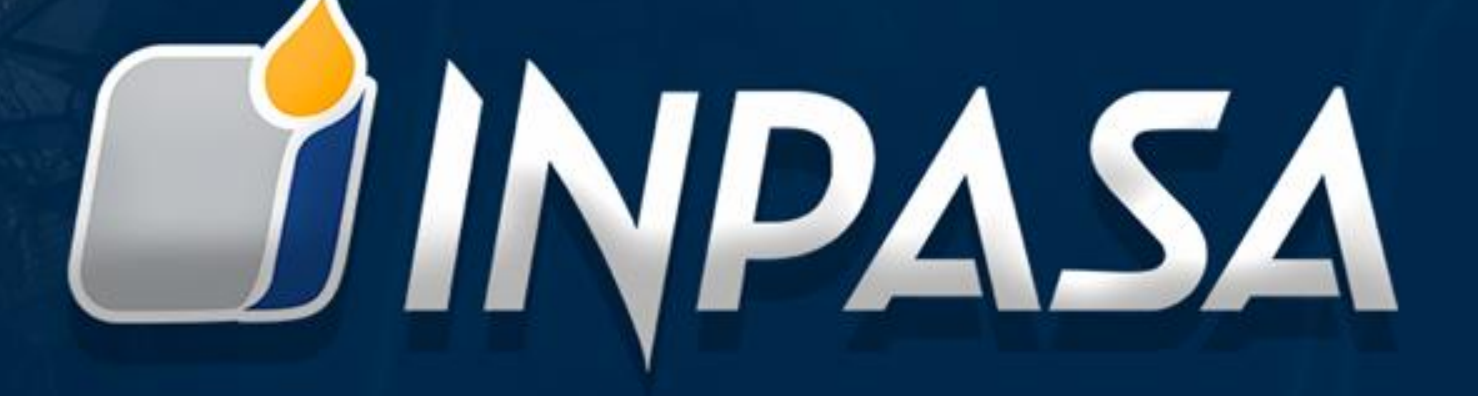